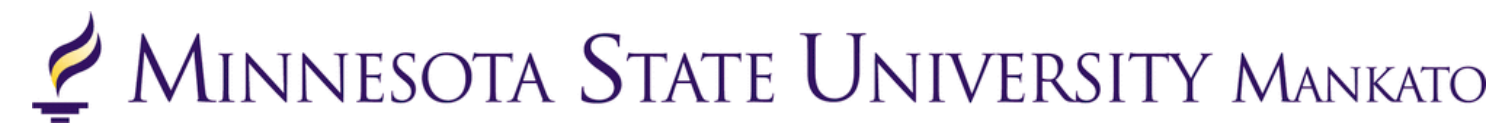

## **Concurrent Enrollment Registration Instructions**

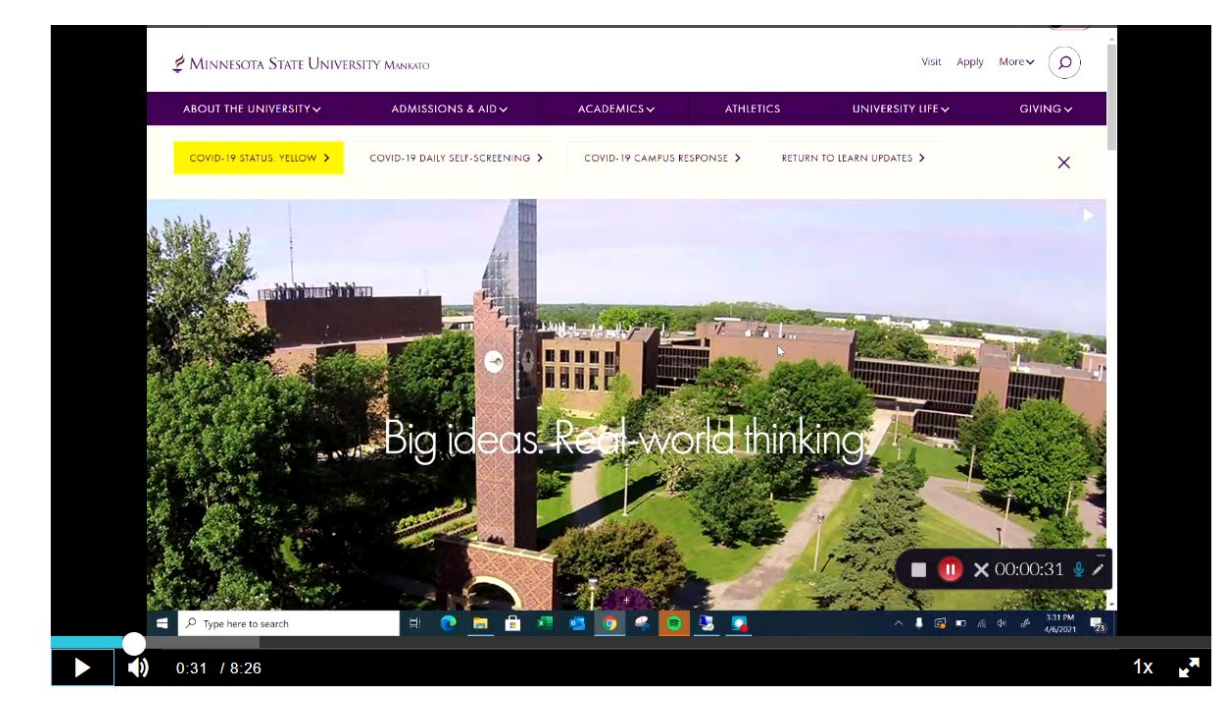

Thank you for your interest in concurrent enrollment! To review registration instructions, watch this <u>video</u> or review the screenshot instructions provided in this document.

Please follow each step accurately as it pertains to your specific high school district. Email <u>pseo@mnsu.edu</u> if you have any questions. Step 1: Go to www.mnsu.edu. video time: 0:16

Step 2: Click on the search icon in the upper-right corner. video time: 0:28

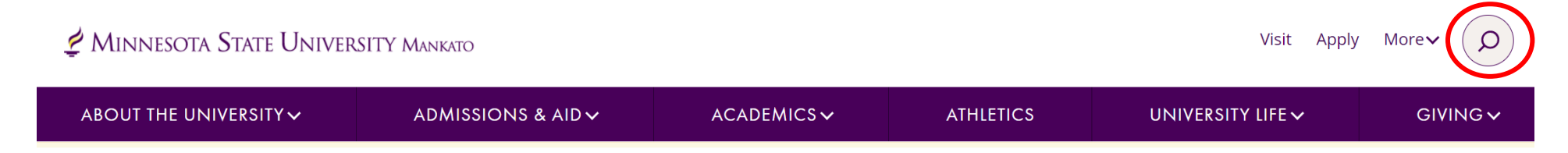

Step 3: Type "E-Services" in the search bar, then click "search." video time: 0:32

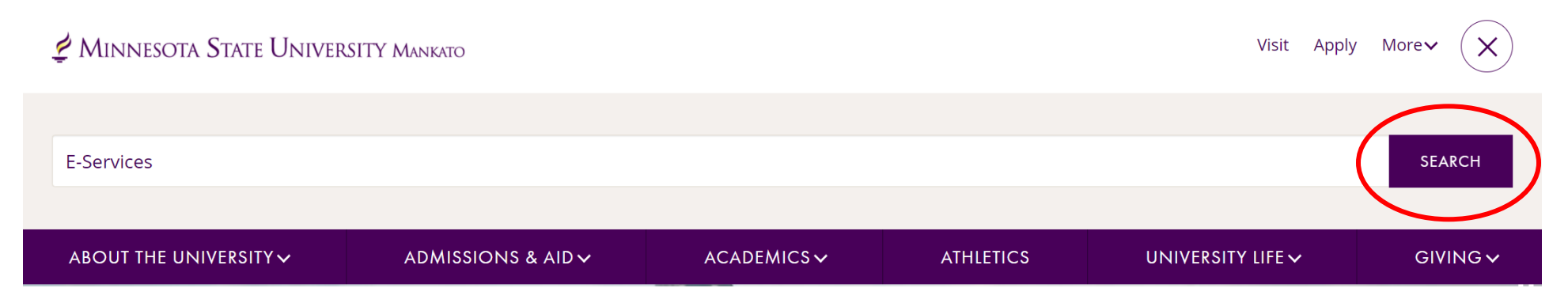

Step 4: Select "E-Services" under the search results. video time: 0:37

# Search results for: E-Services

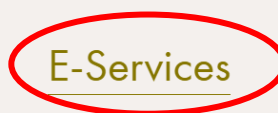

E-services contains many of the vital services students use such as class registration, online bill

pay, address change and degree audit reports.

**Step 5:** Scroll down to the section where it says, "log in to E-Services." Enter your Star ID and password. video time: 0:42

#### LOG IN TO E-SERVICES

| TARID       |     |  |  |
|-------------|-----|--|--|
| qk4747sm    |     |  |  |
| TARID PASSW | ORD |  |  |
|             |     |  |  |

LOG IN

**Step 6:** Select the checkbox next to the required acknowledgements. The acknowledgements only apply to tuition paying students, concurrent enrollment students will not need to worry about this, but you will need to select yes to continue. video time: 0:55

|        | Â            | Admissions | Academics                                             | Research                                           | About                                     | Athletics                                     | Student Life                                                  | Make a Gift                                 |    |
|--------|--------------|------------|-------------------------------------------------------|----------------------------------------------------|-------------------------------------------|-----------------------------------------------|---------------------------------------------------------------|---------------------------------------------|----|
| E-ser  | vices        |            | 💋 MSU > E-services                                    |                                                    |                                           |                                               |                                                               |                                             |    |
| Billin | g Informa    | tion       | E-services                                            |                                                    |                                           |                                               |                                                               |                                             |    |
| Finan  | ncial Aid Ir | nformation |                                                       |                                                    |                                           |                                               |                                                               |                                             |    |
| Regis  | stration In  | formation  | Before proceed                                        | ing to the E-s                                     | services site                             | , p <mark>lease read</mark>                   | and act on all o                                              | of the following                            |    |
| Healt  | h Informa    | tion       | Required Acknow                                       | vledgments                                         |                                           |                                               |                                                               |                                             |    |
| Stude  | ent Pay St   | ub         | Federal law requires the                              | University to provide                              | e the following infor                     | mation. You must ch                           | eck each to continue.                                         |                                             |    |
| Impo   | rtant Date   | s          | Yes, I understand th<br><u>published dates</u> establ | at my student registra<br>ished in accordance      | ation transactions on with tuition paymer | create a financial obl<br>nt policies.        | igation to Minnesota Stat                                     | te Mankato, according to                    | 0  |
|        |              |            | ✓ Yes, I understand th<br>administratively dropped    | at if I do not meet the<br>I. I understand that it | e minimum paymen<br>is my responsibility  | t requirements by th<br>y to update my regist | e <u>applicable tuition due</u><br>tration to reflect my plan | e date, my courses will b<br>of attendance. | be |
| Ŀ      | Ask a q      | uestion    | Continue >>                                           |                                                    |                                           |                                               |                                                               |                                             |    |

#### This is what a student's e-services home page should look like. video time: 1:03

If you are already registered for a course, that class would appear under your class schedule.

# 💆 Minnesota State University Mankato

#### Student e-services MSU Tech ID 00023565 | My Profile | Logout My Dashboard Dashboard Welcome to Minnesota State Colleges & Universities eServices. Home Class Schedule Account Management Current Term: Summer 2021 Courses & Registration Next Term: Fall 2021 Academic Records School Course Name Days Time Bldg/Room Financial Aid Financial Aid - Academic Year 2022 Housing and Dining School Status Bills and Payment Nothing on file MSU, Mankato

Nothing on file

Student Employment

Normandale

## Step 7: Select "courses & registration" on the left-side column. video time: 1:07

| 🖞 Minneso              | ta State U           | JNIVERSITY MAN                    | KATO       |         |                                            |
|------------------------|----------------------|-----------------------------------|------------|---------|--------------------------------------------|
| Student e-services     |                      |                                   |            |         | MSU Tech ID 00023565   My Profile   Logout |
| Dashboard              | My Dashboard         | ota State Colleges & Universities | eServices  |         |                                            |
| Home                   | Class Schedule       | ota state coneges a oniversities  | eservices. |         |                                            |
| Account Management     | ▶ Current Term: Su   | mmer 2021                         |            |         |                                            |
| Courses & Registration | ▼ Next Term: Fall 20 | 021                               |            |         |                                            |
| Academic Records       | School               | Course Name                       | Days       | Time    | Bldg/Room                                  |
| Financial Aid          |                      |                                   |            |         |                                            |
| Housing and Dining     | Financial Aid - Ac   | ademic Year 2022                  |            |         |                                            |
| Pills and Daymont      | School               |                                   | Status     |         |                                            |
| bills and Payment      | MSU, Mankato         |                                   | Nothing    | on file |                                            |
| Student Employment     | Normandale           |                                   | Nothing    | on file |                                            |

## Step 8: Select "search for a course." video time: 1:11

| Student e-services       | MSU Tech ID 00023565   <u>Logout</u>                                                                                                    |
|--------------------------|----------------------------------------------------------------------------------------------------|
| Dashboard                | Courses and Registration                                                                                                    |
| Home                     | Search for a Course                                                                                                    |
| Account Management       | Review My Plan                                                                                                    |
| Courses & Registration   | Quick Add (Register)                                                                                                    |
| Search for a Course      | Registration Holds                                                                                                    |
| Review My Plan           | Registration Access Code                                                                                                    |
| View/Modify Schedule     | Registration Log                                                                                                    |
| Quick Add (Register)     |                                                                                                    |
| Registration Holds       |                                                                                                    |
| Registration Access Code | Your <b>REGISTRATION</b> may be <b>CANCELLED</b> if payment requirements have not been met by the published due date. Please go to your college or university website at <a href="http://www.mnsu.edu/campushub/payments/droppayment/index.html">http://www.mnsu.edu/campushub/payments/droppayment/index.html</a> for more information about your financial obligations. You will become |
| Registration Window      | obligated for all unpaid balances relating to courses for which you have registered <b>AT ANY MINNESOTA STATE COLLEGE OR UNIVERSITY</b> (even if you are<br>not actually attending the classes at that school) unless you drop/withdraw from <b>ALL</b> your classes within the withdrawal period defined in Board Policy 5.12. You                                                       |
| Registration Log         | will be <b>BILLED</b> for any unpaid balances unless you take these actions. <u>Read summary of related Board policy</u> .                                                                                                    |
| Academic Records         | International Students: full-time enrolment is required for you to maintain your F-1 immigration status. Failure to enroll full-time may affect your ability to remain in the United States.                                                                                                    |
| Financial Aid            |                                                                                                    |

#### You will be directed to a page that looks like this. video time: 1:15

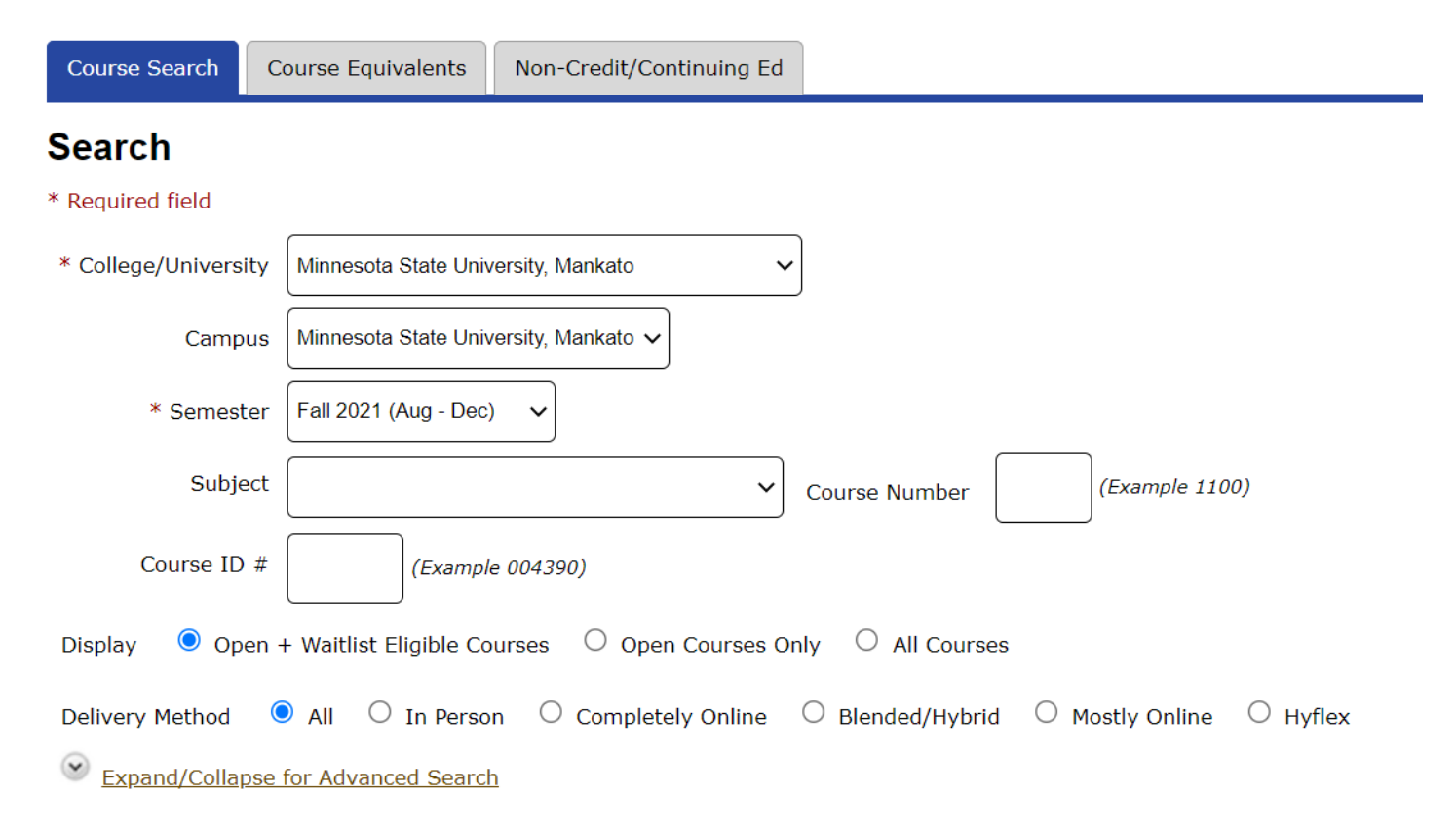

#### Step 8: Change the campus to "concurrent – at your high school." video time: 1:18

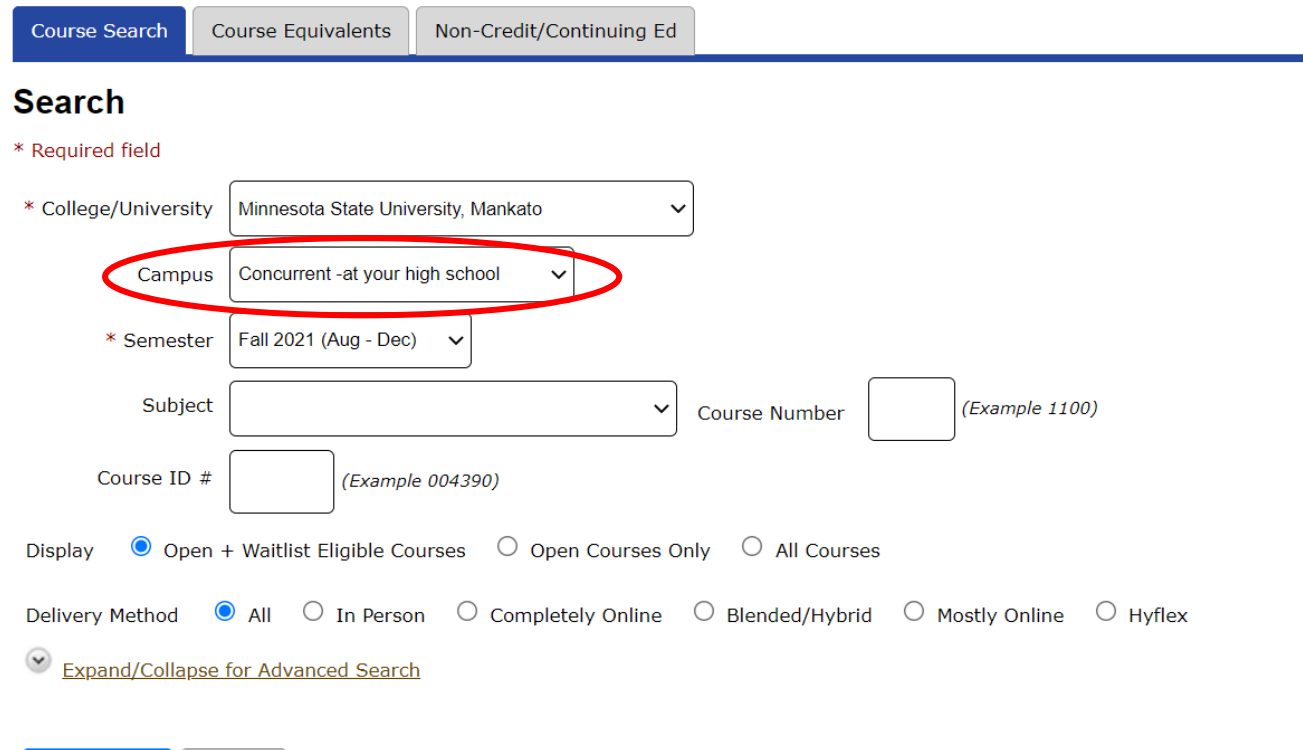

Search > Clear

#### Step 9: Select "expand/collapse for advanced search." video time: 1:24

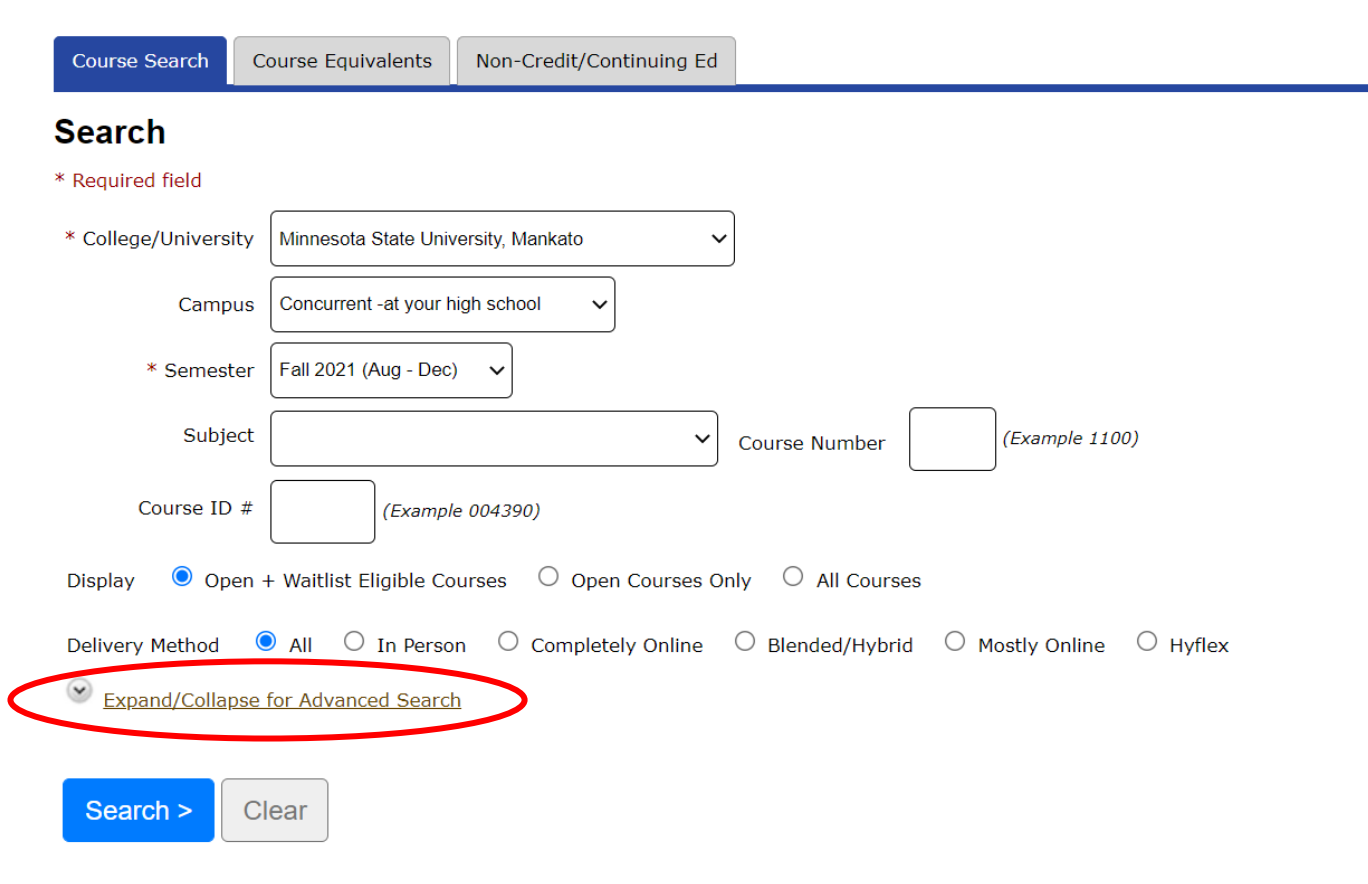

Step 10: Under "location" select your high school. Then click "search." video time: 1:29

Expand/Collapse for Advanced Search

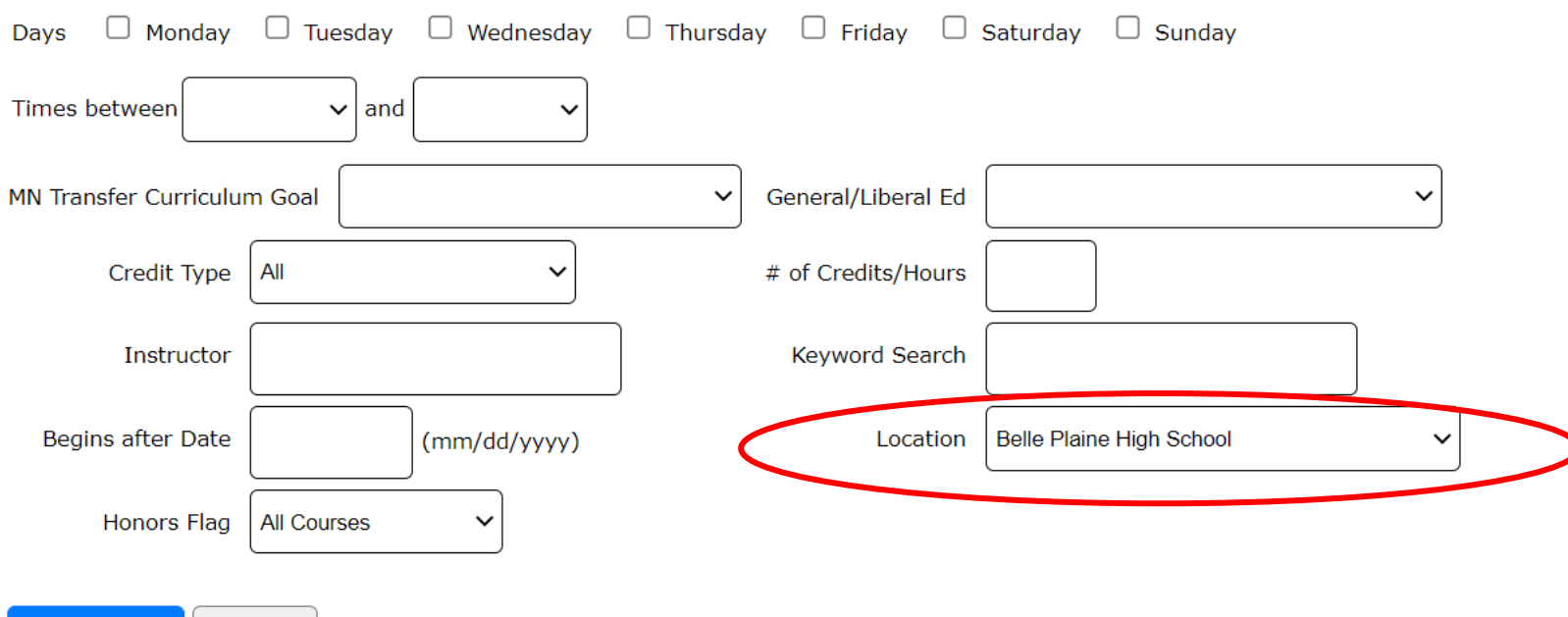

Search > Clear

The classes offered at your high school will appear here. video time: 1:52

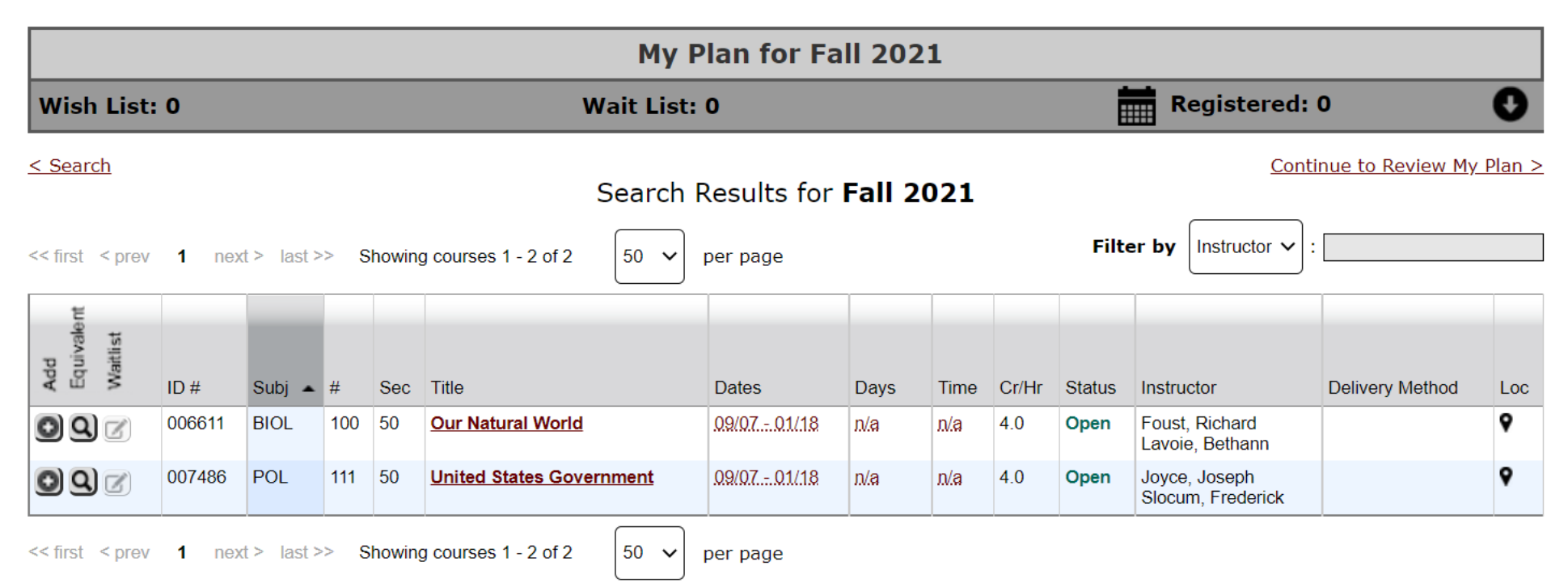

#### Step 11: Select the course that you want to register for. video time: 1:59

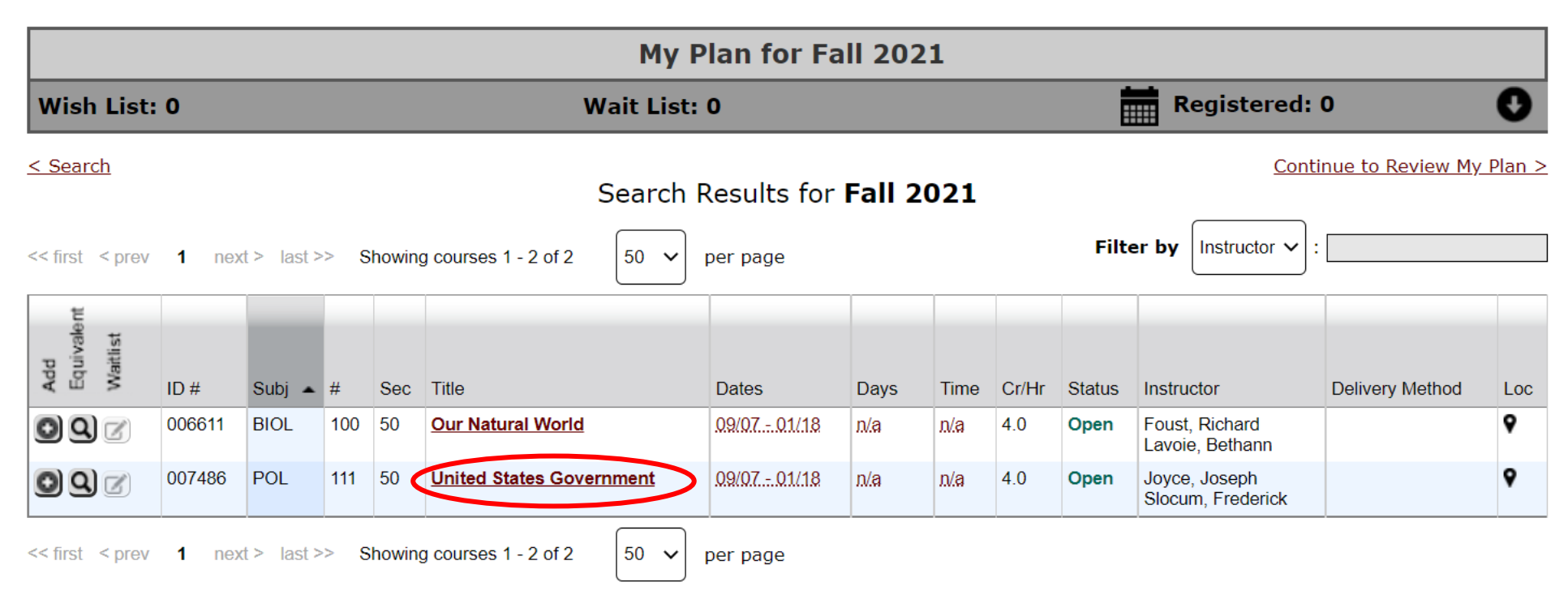

**Step 12:** Select the "plus icon" to add to your wish list. This page will include a description of the course, dates, instructor, and general education requirements that the course fulfills at MSU, Mankato.

video time: 2:25

#### < Search Results & Plan

Continue to Review My Plan >

#### POL 111 - United States Government Fall 2021, Section 50

| Add | Equivalent | Waitlist | ID #   | Subj | #   | Sec | Title                    | Dates      | Days | Time | Crds | Status | Instructor                         | Delivery Method | Loc |
|-----|------------|----------|--------|------|-----|-----|--------------------------|------------|------|------|------|--------|------------------------------------|-----------------|-----|
| 0   | d)         | Z        | 007486 | POL  | 111 | 50  | United States Government | 09/0701/18 | n/a  | n/a  | 4.0  | Open   | Joyce, Joseph<br>Slocum, Frederick |                 | •   |

| Meeting Details      |      |      |               |                                    |
|----------------------|------|------|---------------|------------------------------------|
| Dates                | Days | Time | Building/Room | Instructor                         |
| 9/7/2021 - 1/18/2022 | n/a  | n/a  | n/a           | Joyce, Joseph<br>Slocum, Frederick |

#### Notes

Concurrent Enrollment Course

#### Step 13: Select "continue to review my plan." video time: 2:42

< Search Results & Plan

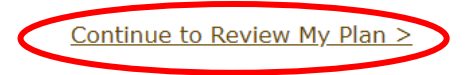

### POL 111 - United States Government Fall 2021, Section 50

| Add | Equivalent | Waitlist | ID #   | Subj | #   | Sec | Title                    | Dates      | Days | Time | Crds | Status | Instructor                         | Delivery Method | Loc |
|-----|------------|----------|--------|------|-----|-----|--------------------------|------------|------|------|------|--------|------------------------------------|-----------------|-----|
| 0   | <b>Q</b> ) | Z        | 007486 | POL  | 111 | 50  | United States Government | 09/0701/18 | n/a  | n/a  | 4.0  | Open   | Joyce, Joseph<br>Slocum, Frederick |                 | 9   |

| Meeting Details   |      |      |               |                                    |
|-------------------|------|------|---------------|------------------------------------|
| Dates             | Days | Time | Building/Room | Instructor                         |
| 9/7/20211/18/2022 | n/a  | n/a  | n/a           | Joyce, Joseph<br>Slocum, Frederick |
| Notes             |      |      |               |                                    |

Concurrent Enrollment Course

**Step 14:** Make sure the course you want to register for is correctly in your wish list. Next to the course name, click the checkbox and "select course(s) to proceed to register." video time: 2:48

## **Review My Plan**

#### New Search

| Fal | 2020 5                                                                           | Spring 2 | 021 | Fall 20 | 21                                        |               |      |      |       |        |                                    |                    |     |
|-----|----------------------------------------------------------------------------------|----------|-----|---------|-------------------------------------------|---------------|------|------|-------|--------|------------------------------------|--------------------|-----|
| Mi  | Minnesota State University, Mankato Plan was last changed 8/3/2021 at 11:32 AM   |          |     |         |                                           |               |      |      |       |        |                                    |                    |     |
| w   | Wish List (1) Your registration window is currently open.                        |          |     |         |                                           |               |      |      |       |        |                                    |                    |     |
|     | ID #                                                                             | Subj     | #   | Sec     | Title                                     | Dates         | Days | Time | Cr/Hr | Status | Instructor                         | Delivery<br>Method | Loc |
|     | 007486                                                                           | POL      | 111 | 50      | <u>United States</u><br><u>Government</u> | 09/07 - 01/18 | n/.a | n/a  | 4.0   | Open   | Joyce, Joseph<br>Slocum, Frederick |                    | •   |
| Se  | Select Course(s) to proceed to Register Remove Selected Course(s) from Wish List |          |     |         |                                           |               |      |      |       |        |                                    |                    |     |

**Step 15:** When you get to the registration portion, enter in your Star ID password and select the grading method as normal. Then click "register." video time: 3:04

Select the grading method on this page.

| ID #   | Subj | #   | Sec | Title                    | Dates         | Days | Time | Cr/Hr | Grade Method | Instructor                         | <b>Delivery Method</b> | Loc |
|--------|------|-----|-----|--------------------------|---------------|------|------|-------|--------------|------------------------------------|------------------------|-----|
| 007486 | POL  | 111 | 50  | United States Government | 09/07 - 01/18 | n/a  | n/.a | 4.0   | Normal ~     | Joyce, Joseph<br>Slocum, Frederick |                        | 9   |

You have chosen to register for the courses listed above. **Please check with your academic advisor** to ensure selected courses apply toward graduation. If you have not been admitted to Minnesota State University, Mankato, please keep in mind that not all courses may transfer or apply to another institution.

Questions? Contact the PSEO Department at pseo@mnsu.edu.